03/10/16

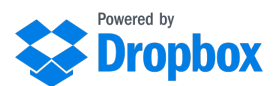

Dropbox est un système bien connu pour le stockage et le partage de fichiers sur Internet. Pour tout savoir ce dont vous avez besoin sur Dropbox et configurer votre compte, allez à la page d'accueil Dropbox

=> <u>http://www.dropbox.com/</u>.

Pour jouer vos fichiers personnels, PocketPipes requiert des airs au format abc ou bww.

Vous devez avoir un compte Dropbox valide. Les fichiers abc et/ou bww à charger sont situés dans des dossiers sous /Applications/PocketPipes/ dans la hiérarchie Dropbox. PocketPipes prend en compte **uniquement les dossiers sous ce chemin, au premier niveau**.

**Ne créez pas vous-même le dossier** /Application/PocketPipes il faut le laisser créer par l'application elle-même.

# Phase 1 - Création du dossier racine par PocketPipes

À cette étape vous êtes supposés avoir:

- Un compte Dropbox valide
- Le dossier /Applications/PocketPipes/ n'existe pas encore sous Dropbox

03/10/16

Avec PocketPipes ....

#### 1) Lancez le téléchargement de Dropbox depuis l'onglet «Mes airs».

Choisissez 🛃 sur la barre du haut.

Un nouvel écran apparaît.

#### 2) Connectez-vous à votre compte Dropbox (si pas encore fait).

Si vous voyez **<Connexion>** en haut à droite, vous devez d'abord vous connecter à votre compte Dropbox à partir de l'appareil. Appuyez sur le bouton **<Connexion>**.

| Opérateur 🗢  | 12:16          | -           |
|--------------|----------------|-------------|
| Retour       | Dropbox loader | Connexion   |
|              |                |             |
|              |                |             |
|              |                |             |
|              |                |             |
|              |                |             |
|              |                |             |
|              |                |             |
| Dossiers App | $\mathbf{i}$   | Fichiers    |
| Tous         | Non existants  | Sélectionné |

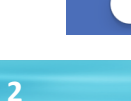

03/10/16

Un écran apparaît, afin d'entrer votre ID-Mot de passe pour votre compte Dropbox. (votre ID est en fait l'adresse e-mail qui a servi à créer votre compte).

| Opérateur 穼         | 15:58                                            | <b></b> )                   |
|---------------------|--------------------------------------------------|-----------------------------|
|                     | Link to Dropbox                                  | Annuler                     |
|                     |                                                  |                             |
| Conne<br>associer v | ctez-vous à Dropbo<br>rotre compte à <b>Pock</b> | x pour<br><b>cetPipes</b> . |
| E-mail              |                                                  |                             |
| Mot de pas          | se                                               |                             |
|                     | Se connecter                                     |                             |
|                     |                                                  |                             |
| Vous n'utili        | sez pas encore Dropbox '<br>l'application !      | ? Obtenez                   |

Après la connexion vous devez normalement voir un /Applications/PocketPipes **VIDE**. Le dossier a en principe été créé dans la hiérarchie de votre compte.

03/10/16

En examinant le dossier créé avec un navigateur on doit avoir ce schéma :

| Dropbox > Applications |         | L⊕ | Ê⊕ |  | Rechercher   | Q |
|------------------------|---------|----|----|--|--------------|---|
| Nom 🛎                  | Modifié |    |    |  | Partagé avec |   |
| PocketPipes            |         |    |    |  |              |   |

Le dossier PocketPïpes est décoré avec une icône en forme de **pièce de puzzle**.

C'est une façon de reconnaître un dossier racine.

En effet vous pouvez le renommer, le déplacer … le nom n'étant plus le même, cela reste une façon d'identifier le dossier ensuite. Il n'est pas du tout conseillé de le déplacer ou le renommer pour éviter les confusions.

# Phase 2 - Préparer vos fichiers sur un ordinateur

En supposant que vous avez sur votre Mac ou votre PC un ou des dossier(s) avec vos fichiers abc / bww.

Vous devez simplement déplacer ces dossier(s) dans la hiérarchie de votre compte Dropbox sous /Applications/PocketPipes/ par exemple /Applications/PocketPipes/MesFichiers

A titre d'exemple, vous pouvez également définir un dossier « StarterPack » avec les fichiers disponibles dans le « ABC Starterpack » (idem bww) sur le site de support pour PocketPipes

=> http://pocketbagpipe.fr/cornemuse-iphone-ipad-application/

Avec votre ordinateur, copiez ou déplacez tous vos fichiers dans le ou les dossier(s) Dropbox, attendre la fin du transfert.

Nota : Dropbox est insensible à la casse, mais il conserve les majuscules/minuscules pour les dossiers et fichiers. Deux noms qui ne diffèrent que par la casse des lettres se réfèrent au même fichier ou dossier.

À cette étape, vous pouvez voir vos dossiers avec n'importe quel navigateur, sous votre compte Dropbox.

Mais Dropbox est beaucoup plus puissant parce que vous pouvez partager n'importe quel dossier avec vos amis ou membres d'une formation. C'est une bonne solution travailler sur les mêmes partitions musicales.

Nota: Quand quelqu'un partage un dossier avec vous vous devez ajouter ce dossier à votre compte (acceptation du partage) et le **DEPLACER sous /Applications/PocketPipes/** 

03/10/16

Le paradigme de PocketPipes est très simple. L'application ne peut que télécharger des fichiers. Une ou deux personnes dans l'équipe peuvent être considérées comme «les gardiens du répertoire». Ils sont responsables de la mise en partage des fichiers musicaux « officiels ».

Bien sûr, vous pouvez aussi avoir vos propres dossiers uniquement connus de vous-même. Et partager des fichiers avec quiconque ayant un compte Dropbox.

03/10/16

# Phase 3 - Comment charger vos fichiers depuis PocketPipes

Une fois connecté, vous verrez **<Déconnexion>** et le bouton **<Dossiers App>** activé.

#### 1. Recherche des dossiers de premier niveau sous /Applications/PocketPipes/

Si vous étiez déjà connectés, l'application **va directement chercher** les dossiers applicatifs.

Si ce n'est pas le cas, appuyez sur **<Dossiers App>** pour consulter les dossiers de premier niveau. Si tout va bien, vous verrez vos dossiers et ceux que d'autres ont partagé avec vous, à condition qu'ils aient été déplacés à cet endroit. Choisissez un dossier à l'aide du sélecteur. Ici il y en a deux.

03/10/16

| Opérateur 🗢               | 12:22          | -           |  |  |  |
|---------------------------|----------------|-------------|--|--|--|
| Retour                    | Dropbox loader | Déconnexion |  |  |  |
| /Applications/PocketPipes |                |             |  |  |  |
|                           |                |             |  |  |  |
|                           |                |             |  |  |  |
|                           |                |             |  |  |  |
| ABC Starter Pack          |                |             |  |  |  |
| BWW Starter Pack          |                |             |  |  |  |
|                           |                |             |  |  |  |
|                           |                |             |  |  |  |
|                           |                |             |  |  |  |
| <b>Dossiers App</b>       |                | Fichiers    |  |  |  |
| 2 Dossier(s) trouvé(s)    |                |             |  |  |  |
| Tous                      | Non existants  | Sélectionné |  |  |  |
|                           |                |             |  |  |  |
|                           |                |             |  |  |  |

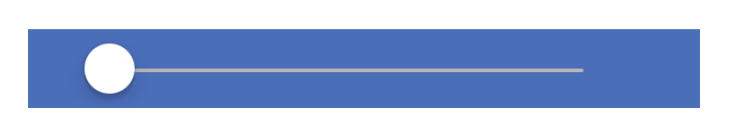

Le bouton **<Fichiers>** doit être activé.

03/10/16

#### 2. Charger les noms de fichiers d'un dossier

Effectuez une **double tape** sur le dossier sélectionné ou appuyez sur **<Fichiers>** pour voir le contenu du dossier sélectionné.

Une fois cela fait, trois boutons apparaissent activés: **<Tous>**, **<Non existant>**, **<Sélectionné>** et le bouton **<Fichiers**> est désactivé. La roue montre les noms de fichiers.

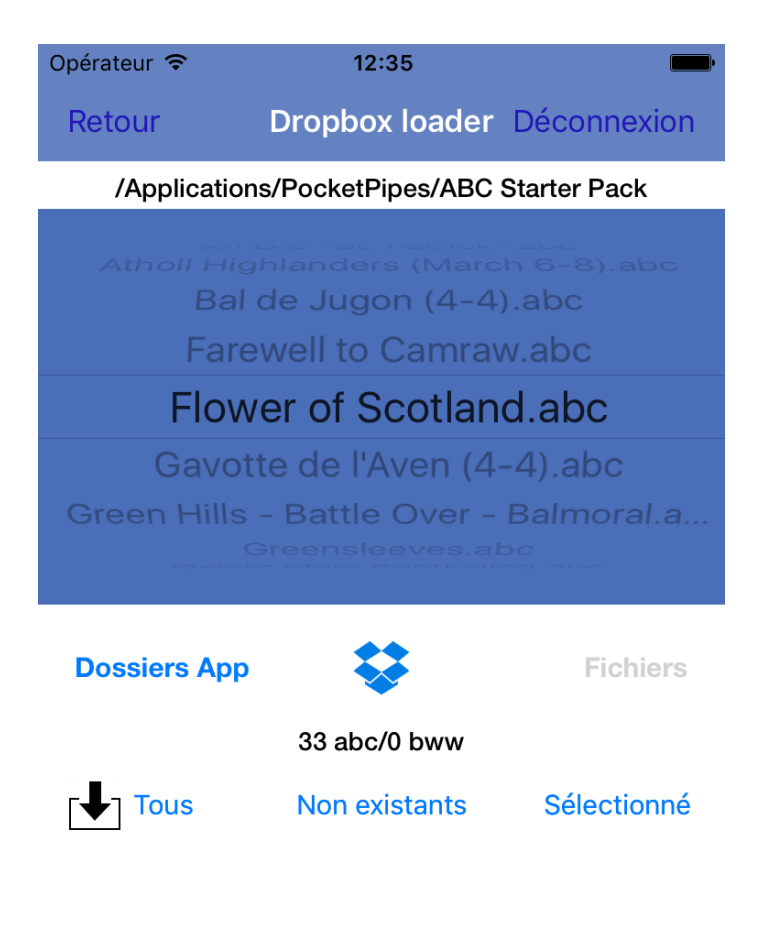

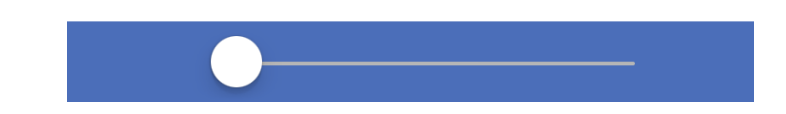

03/10/16

Vous pouvez si vous voulez revenir à **<Dossiers App>**.

#### 3. Lancer le téléchargement selon les diverses possibilités:

Une **double tape** provoque le chargement du fichier sélectionné ou :

**<Tous>** Tous les fichiers sont téléchargés indépendamment de ceux qui sont actuellement présents dans l'application. Vous pouvez arrêter avec **<STOP>**.

<**Non Existant>** Seulement les fichiers non présents dans votre application sont téléchargés. Cela peut être un moyen incrémental pour faire un grand lot de téléchargement. Vous pouvez arrêter avec **<STOP>**.

**<Sélectionné>** Seul le fichier sélectionné avec le sélecteur est chargé.

**<STOP>** Apparaît seulement quand un téléchargement lot est en cours.

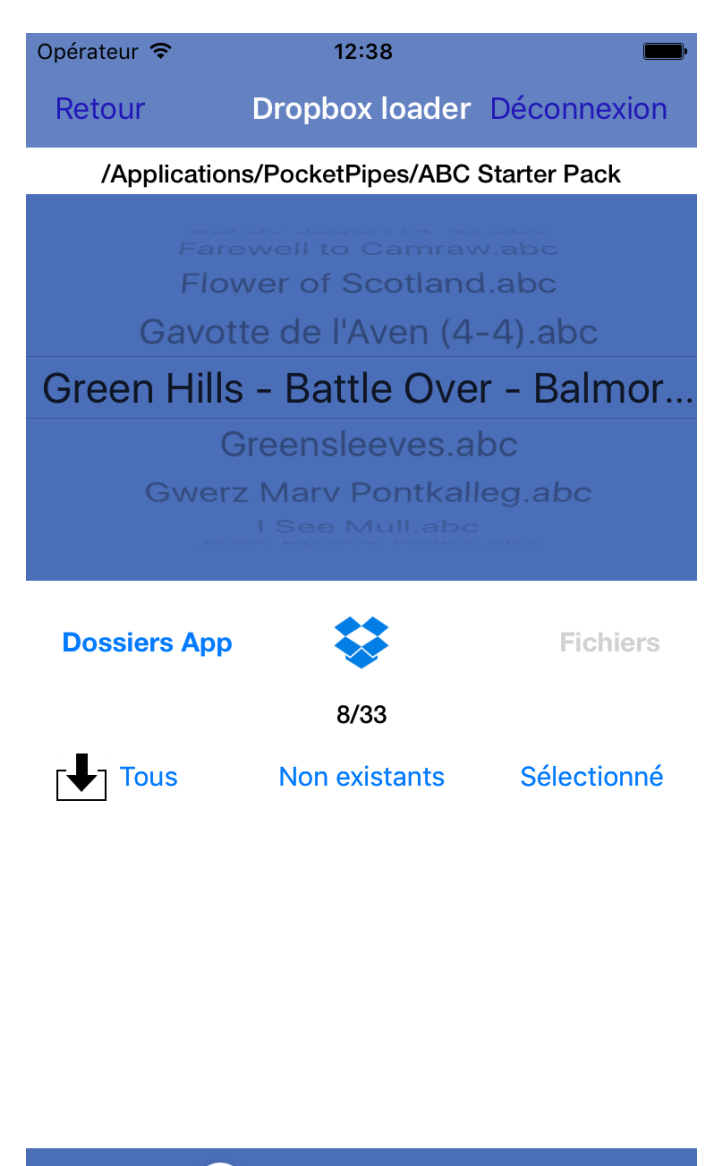

Nota: Lorsque le téléchargement est en cours, vous ne pouvez pas commencer un nouveau téléchargement, ou retourner ou dissocier. Vous êtes averti à ce sujet.

Vous pouvez interrompre un téléchargement par lots à l'aide du bouton **<STOP>** (en bas à droite).

03/10/16

# Nota: L'arrêt de la séquence de chargement est effectif quand le téléchargement du fichier en cours est terminé, d'où en général une petite attente.

La «roue» indique le fichier en cours téléchargement, et le compteur indique la progression du téléchargement.

#### 6) Lorsque le téléchargement est terminé

Vous pouvez revenir à l'onglet «Mes airs» avec **<Retour>** ou **<Déconnexion>** ou vous pouvez itérer avec d'autres téléchargements.

A partir de maintenant vous allez voir et gérer votre nouvel ensemble de fichiers sur votre mobile avec PocketPipes.

Si vous avez des suggestions pour améliorer ce guide, faites le savoir à travers l' @ de support (mailto:support@pocketbagpipe.fr)